## Instruktion för att boka kurs i StudyAlong.

För bildstöd eller en engelsk översättning se längre ned i detta dokument.

For an English translation, see further down in this document.

För att boka din plats på StudyAlong gör så här:

- 1. Logga in på <u>www.studyalong.se</u> med ditt användarnamn (din mailadress) och ditt lösenord.
- 2. Under min sida ser du alla aktuella kurser och huruvida de är bokade eller inte. För att boka kursen klicka på "lägg i varukorgen".
- 3. Klicka på gå vidare
- 4. Markera i rutan att du accepterar användarvillkoren.
- 5. Klicka på bekräfta. Därefter får du en orderbekräftelse.
- 6. Om du återigen klickar på "min sida" kan du nu se att din kurs är bokad.

## Instruktion för att boka kurs i StudyAlong. (bildstöd)

- 1. Logga in på <u>www.studyalong.se</u> med ditt användarnamn (din mailadress) och ditt lösenord.
- 2. Under min sida ser du alla aktuella kurser och huruvida de är bokade eller inte. För att boka kursen klicka på "lägg i varukorgen".

| Wppsala<br>kommun                                                                                                    | (J. (S) (S) (S) (S) (S) (S) (S) (S) (S) (S)    |
|----------------------------------------------------------------------------------------------------|------------------------------------------------|
| (MIN SIDA) (PLAYALONG) (NOTER) (KURSKATALOG) (VILLKOR) (MEDIA) (                                                                                                    | IRUM                                           |
| Information                                                                                                    |                                                |
| Du har obokade kurser att godkänna för betalning under 'Mina kurser'                                                                                                    |                                                |
| Min varukorg                                                                                                    |                                                |
|                                                                                                    |                                                |
|                                                                                                    | <u>dgivande bild/video Skapa nytt lösenord</u> |
|                                                                                                    |                                                |
| Mina kurser                                                                                                    |                                                |
| Bitråkorkester Lysande stråkar   Lärare:   E-post:   Telefon:   Ämne: Orkester   Period: VT 2024   Tid: Onsdag 16:10-17:30   Startdatum: 2024-01-17   Slutdatum: 2024-01-71   Slutdatum: 2024-01-73 | LÄGG I VARUKORGEN TA BORT<br>GÅ TILL IRUMMET   |
| Skola: Uppsala<br>Pris: 500 kr<br>Status: Ej bokad                                                                                                    |                                                |

3. Klicka på gå vidare

| し |                                                               |
|---|---------------------------------------------------------------|
| М | N SIDA PLAYALONG (NOTER KURSKATALOG) (VILLKOR MEDIA (IRUM)    |
|   | Information                                                   |
|   | Eventuella rabatter läggs på när du slutför bokningen.        |
|   | Min varukorg                                                  |
|   | Stråkorkester Lysande stråkar: Onsdagar 16:10 - 17:30. 500 kr |
|   | Totalt 500 kr                                                 |
|   | GĂ VIDARE                                                     |
|   | Mina barn                                                     |

- 4. Markera i rutan att du accepterar användarvillkoren.
- 5. Klicka på bekräfta. Därefter får du en orderbekräftelse

| With the second second |                                          | (4° (2) ■ ~       |
|----------------------------------------------------------------------------------------------------|------------------------------------------|-------------------|
| MIN SIDA PLAYALONG NOTER KI                                                                                                    |                                          |                   |
| Bekräfta                                                                                                    |                                          | Steg 1 av 3 🔍 🗨 🗨 |
| Produkt                                                                                                    | Antal                                    | Pris              |
| Kör, orkester, ensemble                                                                                                    | 1                                        |                   |
| Ensemblerabatt                                                                                                    | 1                                        |                   |
| MIN SIDA PLAYALONG NOTER KURSKATALOG                                                                                                    | ) (VILLKOR) (MEDIA) (IRUM)               | BEKRÄFTA          |
| Orderbekräftelse                                                                                                    | Steg 3 av 3 🌒                            | ••                |
| Ordernummer för detta köp: 5<br>Ditt kundnummer 1005<br>Orderdatum: 2024-01-02                                                                                                    |                                          |                   |
| Orderinnehåll                                                                                                    |                                          |                   |
| Produkt                                                                                                    | Antal Pris                               |                   |
| Kör, orkester, ensemble                                                                                                    | 1                                        |                   |
| Ensemblerabatt                                                                                                    | 1                                        |                   |
| Tack för ditt köp, välkommen åter! Om du inte fått ett ma                                                                                                    | ail så ber vi dig titta i din skräppost. |                   |
| Om StudyAlong Kontakt                                                                                                    | STUDY                                    |                   |

6. Om du återigen klickar på "min sida" kan du nu se att din kurs är bokad.

| Uppsala<br>kommun                                                                                                    | (                                         |
|----------------------------------------------------------------------------------------------------|-------------------------------------------|
| MIN SIDA PLAYALONG NOTER KURSKATALOG (VIL                                                                                                    | LKOR MEDIA IRUM                           |
| Information                                                                                                    |                                           |
| <br>Min varukorg                                                                                                    |                                           |
| <br>Mina barn                                                                                                    |                                           |
| LÄGG TILL BARN                                                                                                    | Medgivande bild/video Skapa nytt lösenord |
| Mina kurser                                                                                                    |                                           |
| karare:<br>E-post:<br>Telefon:<br>Åmne: Orkester<br>Period: VT 2024<br>Tid: Onsdag 16:10 - 17:30<br>Startdatum: 2024-01-17<br>Slutdatum: 2024-05-31<br>Plats: Aulan, Nannaskolan, Innerstaden<br>Skola: Uppsala<br>Status: Bokad (2024-01-02) | GÅ TILL IRUMMET<br>AVSLUTA KURSDELTAGANDE |
|                                                                                                    | GÅ TILL IRUMMET                           |

## Instructions for booking a course in StudyAlong.

For pictorial support, see further down in this document.

To book your course in StudyAlong, follow these steps:

- 1. Log in to <u>www.studyalong.se</u> with your username (email address) and password.
- 2. Under my page "min sida" you can see all current courses and whether they are booked or not. To book the course, click on add to cart "lägg i varukorgen".
- 3. Click on, move on "gå vidare"
- 4. Check the box that you accept the terms of use.
- 5. Click confirm "bekräfta". You will then receive an order confirmation.
- 6. If you click on my page "min sida" again, you can now see that your course is booked.

## Instructions for booking a course in StudyAlong. (pictorial support)

- 1. Log in to <u>www.studyalong.se</u> with your username (email address) and password.
- 2. Under my page "min sida" you can see all current courses and whether they are booked or not. To book the course, click on add to cart "lägg i varukorgen".

| Uppsala<br>kommun                                                                                                    | (4 <sup>-</sup> (8)                          |
|----------------------------------------------------------------------------------------------------|----------------------------------------------|
| MIN SIDA PLAYALONG (NOTER KURSKATALOG) (VILLKOR (MEDIA) (IRUM)                                                                                  |                                              |
| Information                                                                                                    |                                              |
| Du har obokade kurser att godkänna för betalning under 'Mina kurser'                                                                            |                                              |
| Min varukorg                                                                                                    |                                              |
| Mina barn                                                                                                    |                                              |
| (A) Medgivande                                                                                                    | <u>bild/video</u> <u>Skapa nytt lösenord</u> |
|                                                                                                    |                                              |
| Mina kurser                                                                                                    |                                              |
| Lärare: E-post:   Telefon: Amne: Orkester   Period: VT 2024 Tid: Ondag 16:10 - 17:30                                                            | GA TILL IRUMMET                              |
| Startidatum: 2024-01-17<br>Slutdatum: 2024-05-31<br>Plats: Aulan, Nannaskolan, Innerstaden<br>Skola: Uppsala<br>Pris: SUCKT<br>Status: Ej bokad |                                              |

3. Click on, move on "gå vidare"

| C   |                                                               |
|-----|---------------------------------------------------------------|
| MIN | SIDA PLAYALONG NOTER KURSKATALOG VILLKOR MEDIA (IRUM          |
|     |                                                               |
|     | Information                                                   |
|     | Eventuella rabatter läggs på när du slutför bokningen.        |
|     | Min varukorg                                                  |
|     | Stråkorkester Lysande stråkar: Onsdagar 16:10 - 17:30, 500 kr |
|     | Totalt 500 kr                                                 |
|     | GA VIDARE                                                     |
|     |                                                               |

- 4. Check the box that you accept the terms of use.
- 5. Click confirm "bekräfta". You will then receive an order confirmation.

| Uppsala kommun                                                               |                                                                                                    | (J (2) (2) (2) (2) (2) (2) (2) (2) (2) (2)                         |
|------------------------------------------------------------------------------|----------------------------------------------------------------------------------------------------|--------------------------------------------------------------------|
| (MIN SIDA) (PLAYALONG)                                                       | NOTER KURSKATALOG VILLKOR MEDIA (IRU                                                                                                    | Μ                                                                  |
| Bekräfta                                                                     |                                                                                                    | Steg 1 av 3                                                        |
| Produkt                                                                      | Antal                                                                                                    | Pris                                                               |
| Kör, orkester, ensem                                                         | ble 1                                                                                                    |                                                                    |
| Ensemblerabatt                                                               | 1                                                                                                    |                                                                    |
|                                                                              |                                                                                                    |                                                                    |
| □ Jan har läst och :<br>och att min anmä                                     | accepterar <u>Användarvillkoren</u> samt är införstådd med hur <u>medgivande gä</u><br>älan kommer att registreras i enlighet med <u>Dataskyddsförordningen</u> (GDF | <u>Illande publicering av film/bild</u> fungerar<br>R)<br>BEKRÄFTA |
| MIN SIDA PLAYALONG NOTER                                                     | KURSKATALOG (VILLKOR) (MEDIA) (IRUM)                                                                                                    |                                                                    |
| Orderbekräftelse                                                             | Ster                                                                                                    | j 3 av 3 ●●●                                                       |
| Ordernummer för detta köp: 4<br>Ditt kundnummer: 3<br>Orderdatum: 2024-01-02 |                                                                                                    |                                                                    |
| Orderinnenan                                                                 |                                                                                                    |                                                                    |
| Kör orkester ensemble                                                        | Antal                                                                                                    | Pris                                                               |
| Ensemblerabatt                                                               | 1                                                                                                    |                                                                    |
|                                                                              |                                                                                                    |                                                                    |
| Tack för ditt köp, välkommen åter                                            | r! Om du inte fått ett mail så ber vi dig titta i din skräppost.                                                                                                    |                                                                    |
| Om StudyAlong                                                                | Kontakt STUDY                                                                                                    |                                                                    |

6. If you click on my page "min sida" again, you can now see that your course is booked.

| kommun                                                                                                    | (J) (2) (2) (2) (2) (2) (2) (2) (2) (2) (2  |
|----------------------------------------------------------------------------------------------------|---------------------------------------------|
| SIDA) (PLAYALONG) (NOTER) (KURSKATALOG) (VILLKOR                                                                                                    |                                             |
| Information                                                                                                    |                                             |
| <br>Min varukorg                                                                                                    |                                             |
| Mina barn                                                                                                    |                                             |
|                                                                                                    | Vedaivande hild/video Skapa pytt lösepord   |
|                                                                                                    |                                             |
| LÄGG TILL BARN<br>Mina kurser                                                                                                    |                                             |
| LÄGG TILL BARN<br>Mina kurser<br>rsande stråkar                                                                                                    | GÅ TILL IRUMMET                             |
| LÄGG TILL BARN<br>Mina kurser<br>/sande stråkar<br>Lärare:<br>E-post:<br>Telefon:<br>Åmne: Orkester<br>Period: VT 2024<br>Tid: Onsdag 16:10 - 17:30<br>Startdatum: 2024-01-17<br>Slutdatum: 2024-01-17<br>Slutdatum: 2024-01-17<br>Slutdatum: 2024-05-11<br>Plats: Aulan, Nannaskolan, Innerstaden<br>Skola: Uppsala | GÅ TILL IRUMMET<br>(AVSLUTA KURSDELTAGANDE) |